| École                                                                                                    | Gestion d'un site d'école                                                                                                    |                                                    | C                                                                                                    | GuppY-Ec                                                                                                    | ole <sup>©</sup> v5.0.8                                                                                                |  |
|----------------------------------------------------------------------------------------------------|----------------------------------------------------------------------------------------------------|----------------------------------------------------|----------------------------------------------------------------------------------------------------|----------------------------------------------------------------------------------------------------|----------------------------------------------------------------------------------------------------|--|
| Accès restreint et gestion des membres                                                                                                    |                                                                                                    |                                                    |                                                                                                    |                                                                                                    |                                                                                                    |  |
| circonscription de Sen                                                                                                    | conscription de Senlis Tutoriel pour : admin                                                                                                    |                                                    |                                                                                                    |                                                                                                    |                                                                                                    |  |
| Il est possible o<br>- <i>réserver l'ac</i>                                                                                                    | le rendre non publiques certaines zo<br>cès de certaines sections (ou ser                                                                                                    | ones d'un site GuppY.<br><b>vices) :</b>           |                                                                                                    |                                                                                                    |                                                                                                    |  |
| Se conne<br>jaune <mark>[Al</mark><br><b>1</b> accéder à                                                                                                    | ecter <i>en tant que membre</i> dans la k<br>Inno apparait en haut à droite, sou<br><i>l'interface d'administration</i> .                                                                                                    | ooîte Préférences, le bo<br>is la barre d'adresse> | pouton<br>> pour                                                                                                    | Préférences<br>Devent mentale<br>Se reconnecter :<br>Voire code secret<br>0 6 6 0 0 5<br>Recopier le code :<br>Deven<br>(Not de passa prede 1                                                                                                    | s<br>o):<br>0                                                                                                    |  |
| 2 Ouvrez l'onglet Administration générale, puis sur l'icône 🛸 « zone membres ».                                                                                                    |                                                                                                    |                                                    |                                                                                                    | elémentaire Roquesa<br>Lama - Configuration des ancres<br>Manuertanine prioritation<br>Restinn des priveres<br>Gestion des priveres<br>Gestion des Etre<br>mentilité                                                                                                    | bile de Fileurines de Girection (admin)<br>mentration des dendes<br>Administration des Deuts<br>General-de<br>Batterie |  |
| Cochez la case "Gestion en zone membres" et ensuite la ou les<br><b>3</b> sections concernées.<br>A noter que c'est la section entière qui est réservée aux membres.                                                                                                    |                                                                                                    |                                                    | u les                                                                                                    | <ul> <li>In the same of the same state is received as stated as the same state as the same state a</li></ul>                                                                                                    |                                                                                                    |  |
| Dans l'e<br>uniquem<br>Un exem<br>sont rése                                                                                                    | Dans l'encadré du dessous, vous pouvez autoriser la publication<br>uniquement aux membres en cochant les sections de votre choix.<br>Un exemple: les articles sont publics mais les réactions aux articles<br>sont réservées aux membres si vous l'avez sélectionné. |                                                    |                                                                                                    | 2UEMENT AUX MEMBRES LA PUE<br>Juvelles :<br>Jor :<br>Jor :<br>Jon :<br>Jou :<br>Jon :<br>Juvelles :<br>Jon :<br>Jon : |                                                                                                    |  |
| <b>5</b> Cliquez sur "Enregistrer la config".                                                                                                    |                                                                                                    |                                                    |                                                                                                    |                                                                                                    | Enregistrer la config                                                                                                  |  |
| <ul> <li>- gérer les membres</li> <li>Par défaut, votre site GuppY a été paramétré pour permettre aux internautes de faire une demande pour devenir<br/>membre (et ainsi obtenir les droits pour accéder aux zones réservées). Voici, pour exemple, l'explication à leur<br/>apporter :</li> </ul>                                                                                                    |                                                                                                    |                                                    |                                                                                                    |                                                                                                    |                                                                                                    |  |
| Il faut saisir <b>un nom ou pseudo</b> (Proscrire les accents), exemples corrects : GLefevre pour Gérard Lefèvre, ABulaid pour Adélaïde<br>Bulaïd, JFCnigniet pour Jean-François Cnigniet<br>Il faut aussi saisir <b>l'adresse de courriel</b> (sur laquelle la confirmation de l'inscription pourra être envoyée).<br>Le reste des options n'est pas obligatoire.<br>N'oubliez pas enfin, de cliquer sur <b>Enregistrer</b> tout en bas.<br>On peut personnaliser le code secret (5 caractères mini) et utiliser celui-ci pour se réinscrire avec le même nom (ou pseudo) sur<br>une autre machine.<br>La seule condition d'inscription est que le navigateur du visiteur accepte les «cookies» (cette option est réglable dans les<br>paramètres du navigateur).<br>Note : les cookies ne sont posés que sur l'ordinateur de l'enregistré, il n'y a donc pas de constitution de listes de membres<br><b>possible : aucune récupération possible = respect de la vie privée !</b><br><b>ATTENTION</b> , pour que ce service fonctionne, il faut que l'envoi de méls soit correctement paramétré. Voici un rappe<br>de la procédure (cf. manuel du directeur) : |                                                                                                    |                                                    |                                                                                                    |                                                                                                    |                                                                                                    |  |
| Pour régler le service d'envoi de méls, dans l'onglet Configurations,<br>cliquer sur l'icône Config services.<br>Sur la page, plusieurs formulaires sont à compléter pour activer<br>les différents services proposés par GuppY. (voir plus loin) La partie<br>ADMINISTRATION est dépliée par défaut. En bas, déplier la partie<br>SUPERVISION en cliquant sur son titre.                                                                                                    |                                                                                                    |                                                    | SERVICE S => NOMBRE D'ELEMENTS PAR SERVICE         SERVICE RSS         SERVICE SITEMAP         CONTRIBUTIONS VISITEURS & ANTI-SPAM         CAPTCHA         SUPERVISION         • Type de courriel PHP :         • Paramètres SMTP pour courriel PHP phpmailer |                                                                                                    |                                                                                                    |  |

Lors de chaque inscription, le site GuppY adressera un mél sur la messagerie de l'école. Lisez bien le message, deux liens hypertextes apparaîtront et permettront :

- 1. d'accepter l'inscription
- 2. de refuser l'inscription

Pour gérer la liste des membres :

**1** Ouvrez l'onglet **Administration générale**, puis sur l'icône « gestion des membres ».

Sur la liste des membres du site, vous pouvez rechercher un membre, éditer son profil, voir son état ou le supprimer de la liste des membres.

2 Un clic sur l'icône de la colonne **Etat** suspend le compte et l'intéressé reçoit un courriel de notification.

Pour supprimer un membre, il faut cliquer sur la croix rouge de la colonne Supprimer et l'intéressé reçoit un courriel de notification.

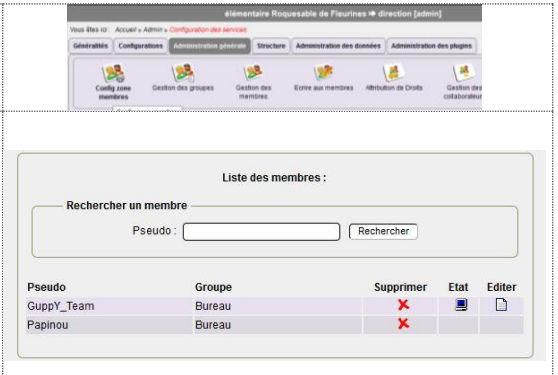

- gérer les groupes

1 Ouvrez l'onglet Administration générale, puis sur l'icône « gestion des groupes ».
La liste des groupes déjà constitués apparaît. -Pour créer un nouveau groupe, il faut saisir son nom dans le champ « Nouveau groupe » se trouvant dessous, puis cliquer sur l'icône représentant une page afin d'éditer la liste du groupe.
2 Sélectionnez les pseudos des membres à ajouter puis cliquez sur [Enregistrer]. Ils sont ajoutés automatiquement au groupe.
3 La liste constituée apparaît. Pour supprimer un membre, il faut cliquer sur la croix rouge de la colonne Supprimer.

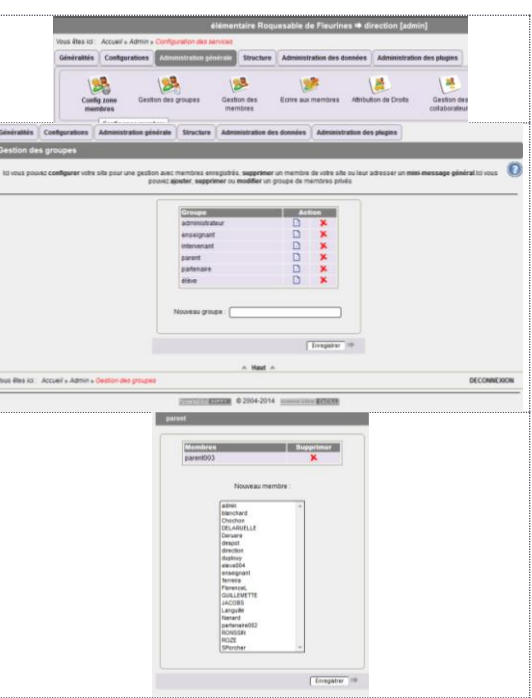